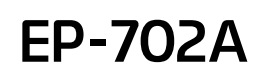

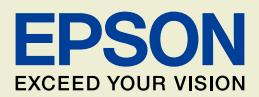

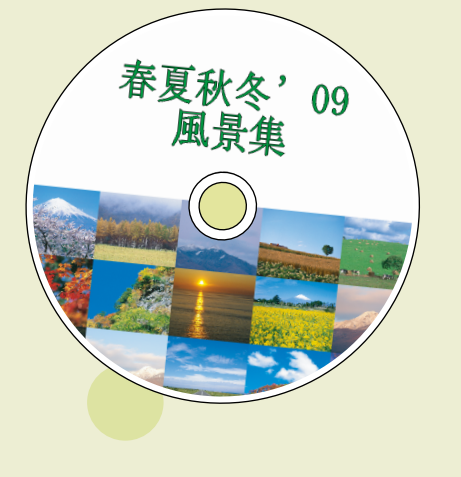

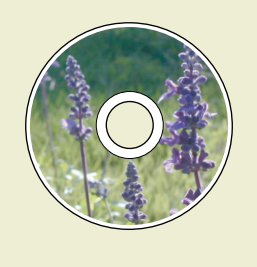

## よくわかる!カラリオガイド

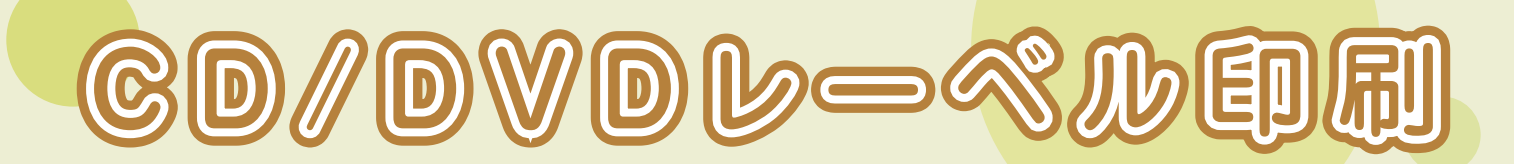

## CD/DVDにお好みの写真を直接プリント!

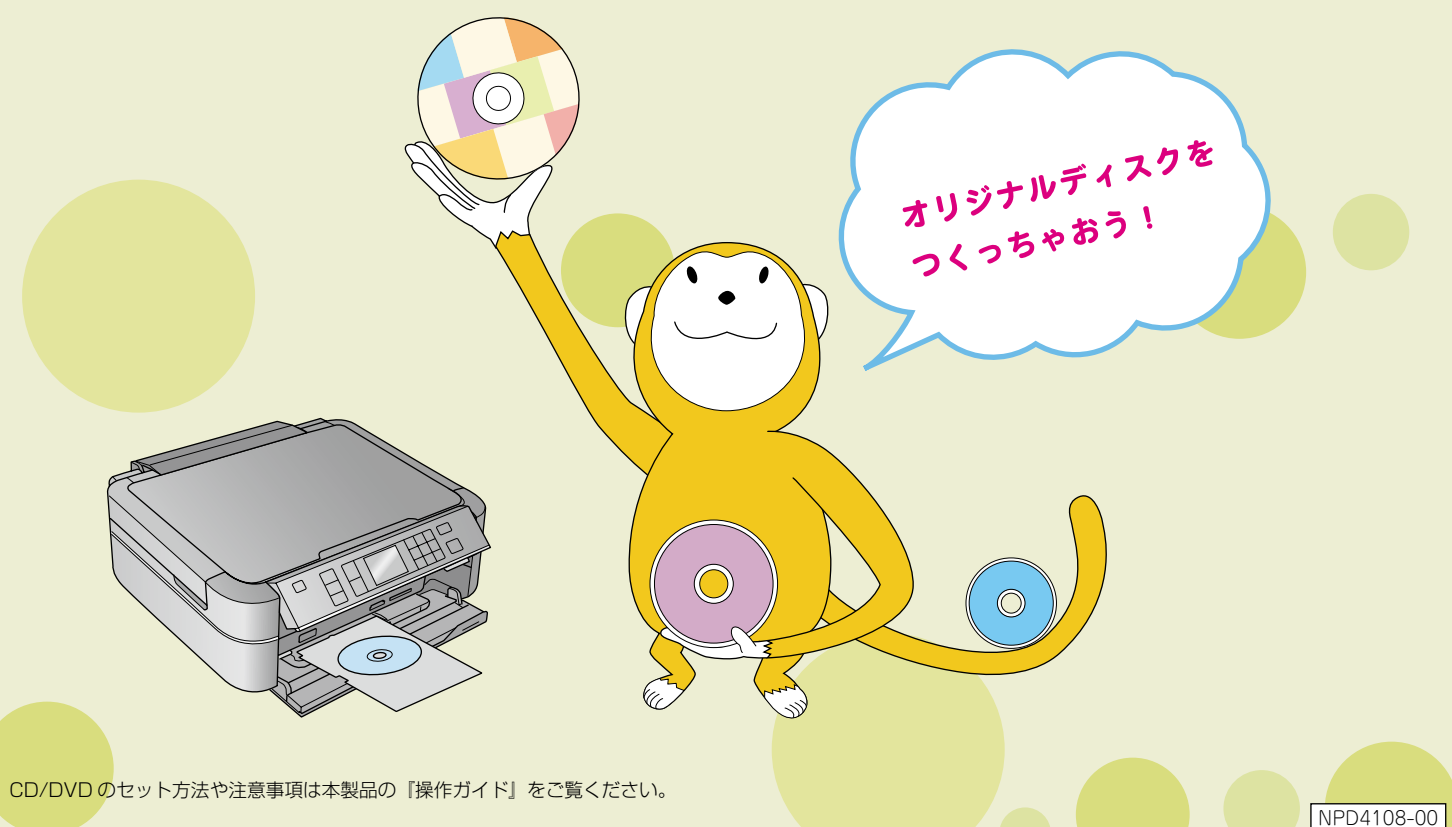

## 印刷可能な CD/DVD の仕様

#### 印刷可能な CD/DVD の仕様は以下の通りです。

### 印刷可能なCD/DVD

レーベル面がインクジェット方式カラープリンタでの印刷に対応している\*<sup>1</sup> 12cm/8cm \*<sup>2</sup> サイズの CD/DVD メディア (CD-R/RW、DVD-R/RW など)

\*1: CD/DVDの取扱説明書などに、「レーベル面印刷可能」や「インクジェットプリンタ対応」などと表記されているもの。

\* 2:8cm サイズの CD/DVD は、パソコンからの印刷のみに対応しています。

#### 参考

- ・CD/DVD の取り扱い方法やデータ書き込み時の注意事項については、CD/DVD の取扱説明書をご覧ください。
- ・印刷できることを確認した CD/DVD の情報は、エプソンのホームページでご案内しています。< http://www.epson.jp/cd\_dvd/ >

### 印刷可能な領域

下図のグレーの領域に印刷されます。印刷機能、CD/DVD のサイズにより、印刷できる領域が異なります。

|                             | 12cm CD/DVD |       | 12cm CD/DVD<br>ワイドエリアタイプ <sup>*1</sup> |    | 8cm CD/DVD |      | 8cm CD/DVD<br>ワイドエリアタイプ <sup>*1</sup> |    |
|-----------------------------|-------------|-------|----------------------------------------|----|------------|------|---------------------------------------|----|
|                             | の一内径外径      |       | のです内径の外径                               |    | ◎↓内准↓外径    |      | ●↓内径↓外径                               |    |
|                             | 内径          | 外径    | 内径                                     | 外径 | 内径         | 外径   | 内径                                    | 外径 |
| CDコピー時 <sup>*2</sup>        | 46mm        | 114mm | 印刷設定の<br>[CD外径内径                       |    | 選択できません。   |      |                                       |    |
| 写真印刷時*2                     | 43mm        | 116mm | 調整]で設定します。                             |    |            |      |                                       |    |
| パソコン<br>使用時 <sup>*2*3</sup> | 43mm        | 116mm | 任意                                     |    | 43mm       | 76mm | 任意                                    |    |

\*1:印刷可能範囲が広いタイプ(内側ギリギリまで印刷可能)の CD/DVD。

\* 2: 内径は最小 18mm まで、外径は最大 120mm まで設定可能ですが、設定値によっては CD/DVD やトレイが汚れるおそれがあります。お使いになる CD/DVD レーベル の印刷範囲内で設定してください。

\* 3: 付属のアプリケーションソフト「Epson Print CD」を使用するときは、内径・外径を手動で設定します。

#### 参考

ワイドエリアタイプの CD/DVD を使用するときは、印刷領域を変更する必要があります。 CD/DVD レーベルにコピーまたは印刷する際に、お使いの CD/DVD の印刷面の直径を測って設定してください。 外径は計測した数値より小さめの数値を、内径は計測した数値より大きめの数値を設定してください。 CD/DVD の印刷可能領域外に印刷領域を設定すると、印刷されたインクで手やレーベル面が汚れます。 2374ページ「メモリカード内の写真を CD/DVD レーベルに印刷」手順 8 2376ページ「CD/DVD や写真などをコピーして CD/DVD レーベルに印刷」手順 5

## メモリカード内の写真を CD/DVD レーベルに印刷

メモリカード内の写真を、CD/DVD レーベル面に直接印刷します。印刷したい写真を選んで 印刷することができます。

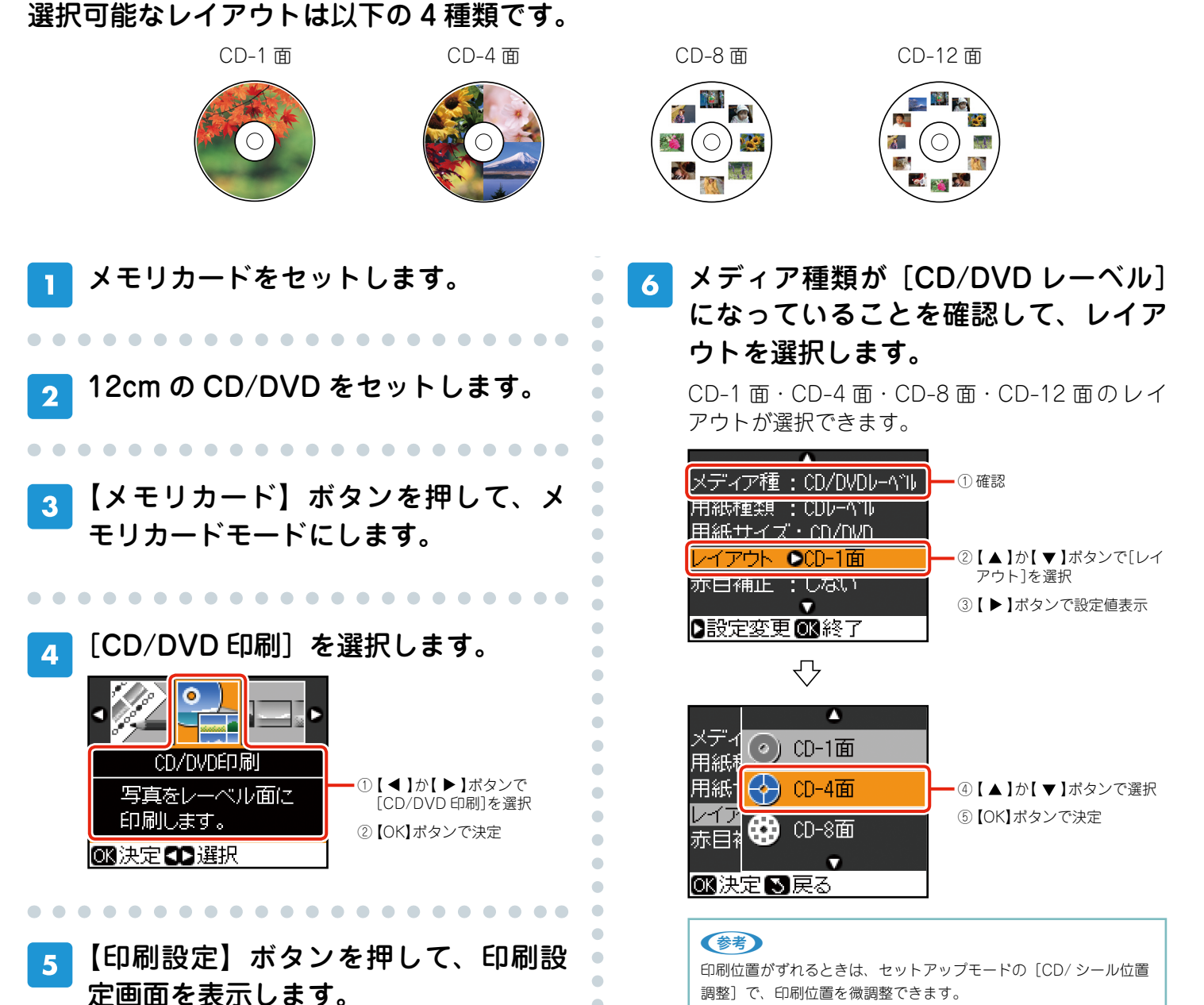

-3-

∠今本書 17 ページ「こんなときは」

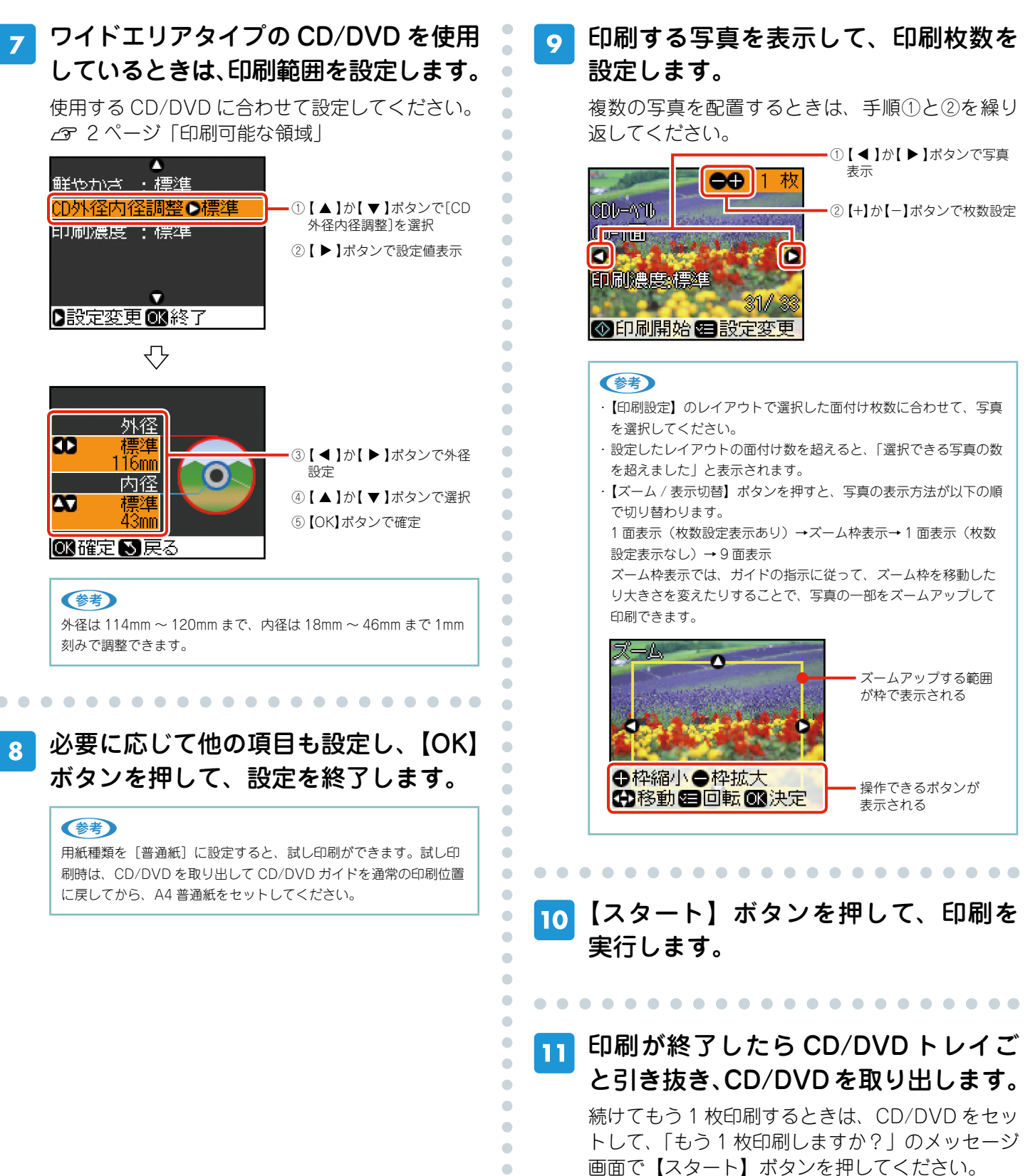

終了するときは、【ストップ / 設定クリア】ボタン を押してください。

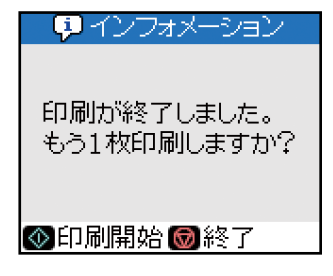

以上で、「メモリカード内の写真を CD/DVD レーベルに 印刷」の説明は終了です。

## CD/DVD や写真などをコピーして CD/DVD レーベルに印刷

CD/DVD レーベルからのコピーはもちろん、写真などの四角い原稿も CD/DVD レーベルに レイアウトして印刷できます。

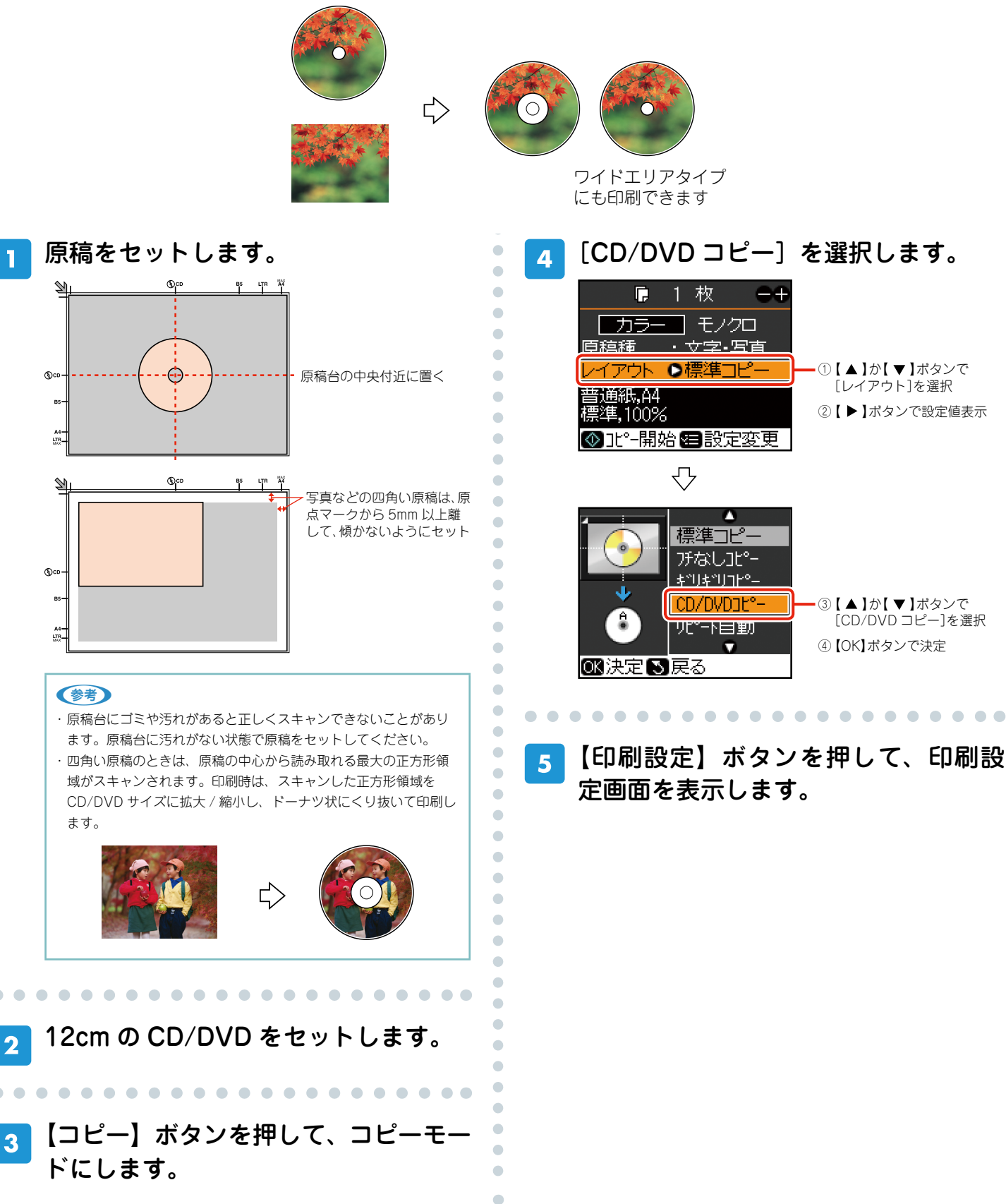

6 用紙種類を〔CD レーベル〕に設定します。

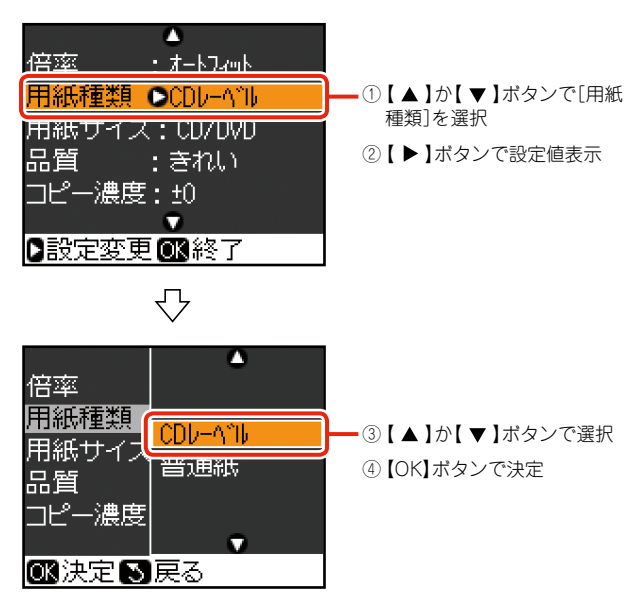

#### 参考

用紙種類を[普通紙]に設定すると、試し印刷ができます。試し印 刷時は、CD/DVDを取り出して CD/DVD ガイドを通常の印刷位置 に戻してから、A4 普通紙をセットしてください。

7 ワイドエリアタイプの CD/DVD を使用 しているときは、印刷範囲を設定します。

使用する CD/DVD に合わせて設定してください。

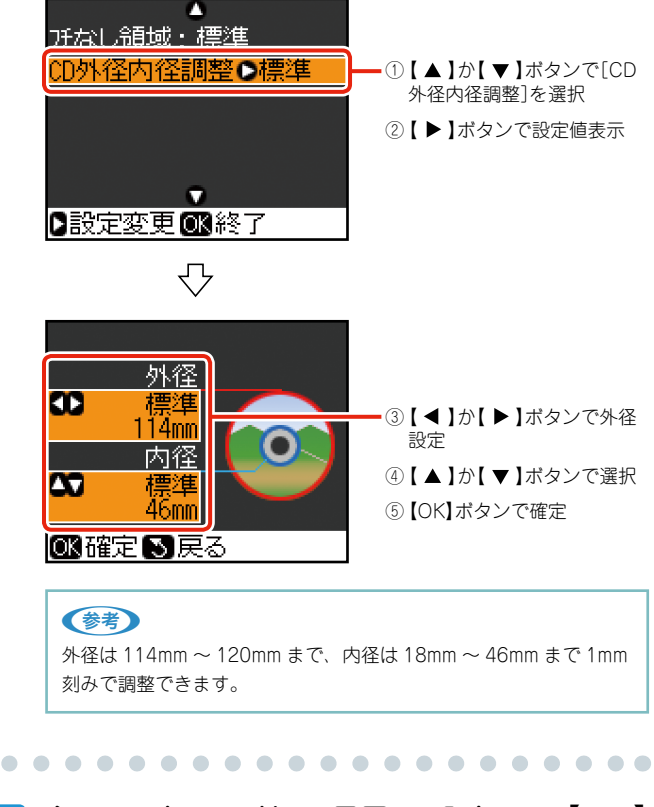

8 必要に応じて他の項目も設定し、【OK】 ボタンを押して、設定を終了します。 9 【スタート】ボタンを押して、印刷を 実行します。

参考

•

•

•

印刷位置がずれるときは、セットアップモードの[CD/シール位置 調整]で、印刷位置を微調整できます。

10 コピーが終了したことを確認して、 CD/DVD を取り出します。

■ CD/DVD ガイドを通常の印刷位置に 戻します。

以上で、「CD/DVD や写真などをコピーして CD/DVD レーベルに印刷」の説明は終了です。

## パソコンなしで作れるレーベルアイデア集

本製品の CD/DVD レーベルコピー機能を使えば、パソコンなしでも以下のような楽しいオリジナル CD/DVD レーベル が作れます。

## ■ 写真に文字などを手書きしてからコピーする

タイトル入りのレーベルが簡単に作れます。

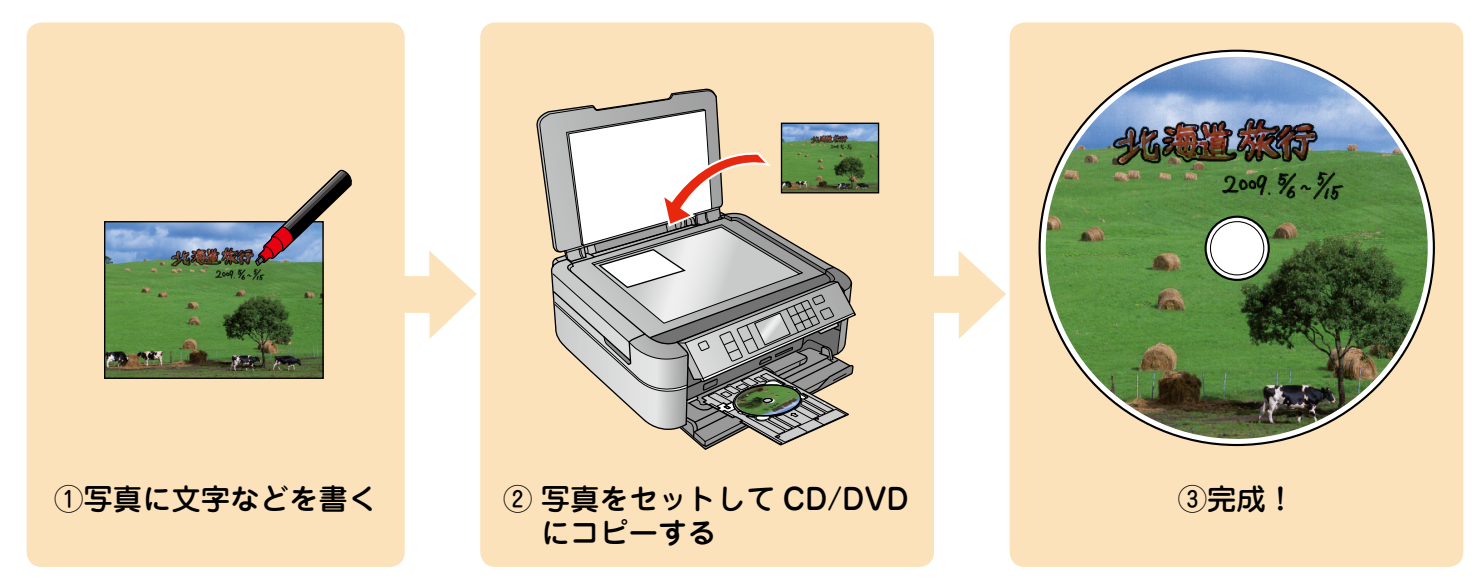

#### ■ 複数枚の写真を並べてコピーする

写真を複数枚並べてコピーすれば、多面レイアウトのレーベルが作れます。 コピーした後で、余白部分にタイトルやイラストなどを手書きしても楽しいでしょう。

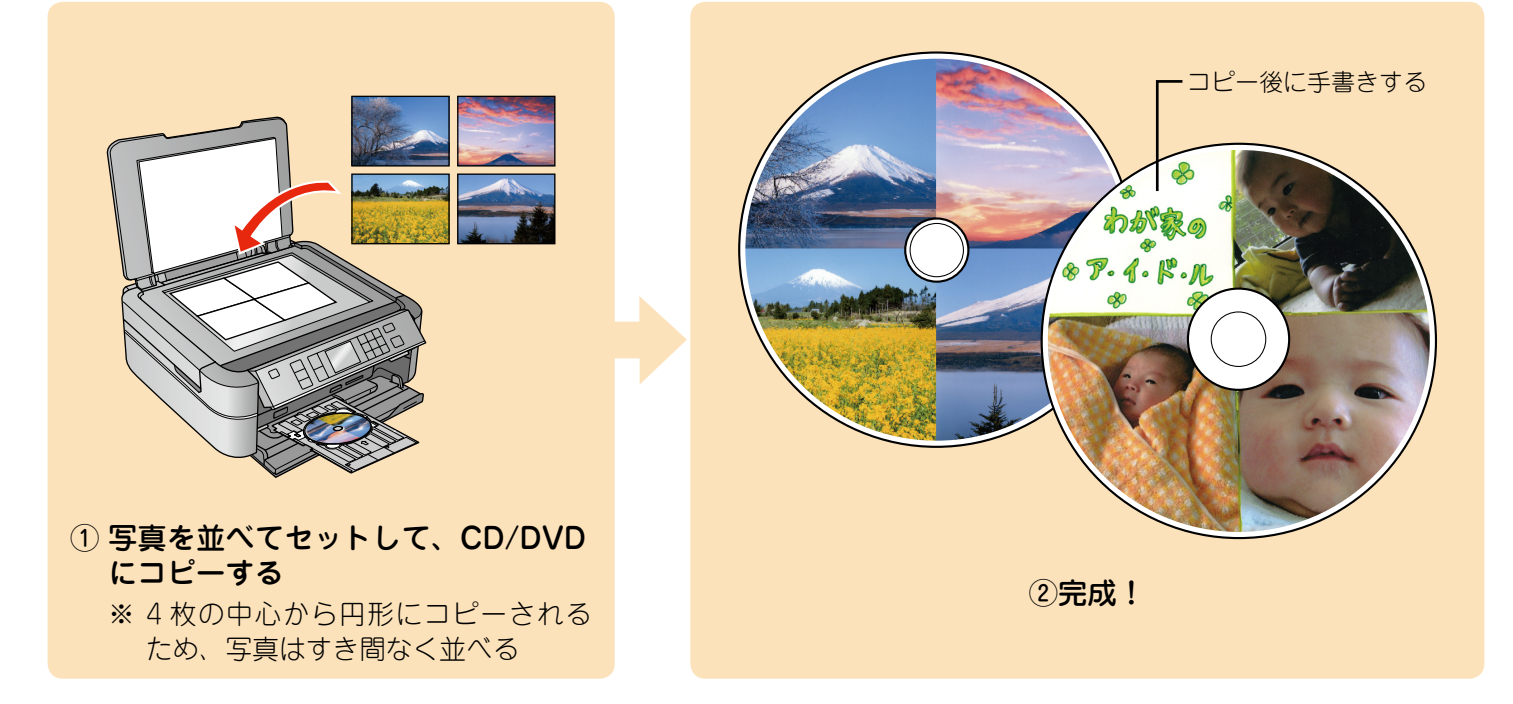

### CD/DVD レーベルサイズの用紙にオリジナルデザインを作成してコピーする

コピー用紙などに CD/DVD サイズの円を書いて切り取り、文字やイラストを書き込んでコピーすればオリジナルデザインのレーベルが作れます。文字やイラストを書き込むときに、お好みの素材(切り抜いた写真や色紙など)を貼り付ければ、より手作り感のあるレーベルになります。

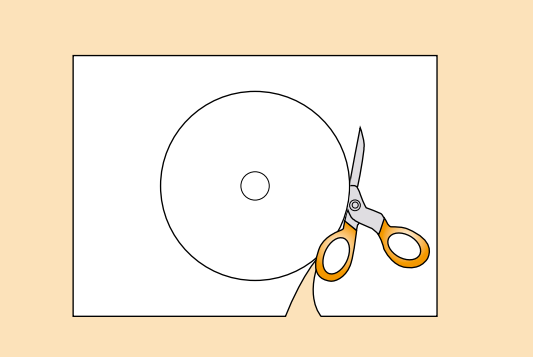

 コピー用紙などに CD/DVD サイズの 円を書いて切り取る

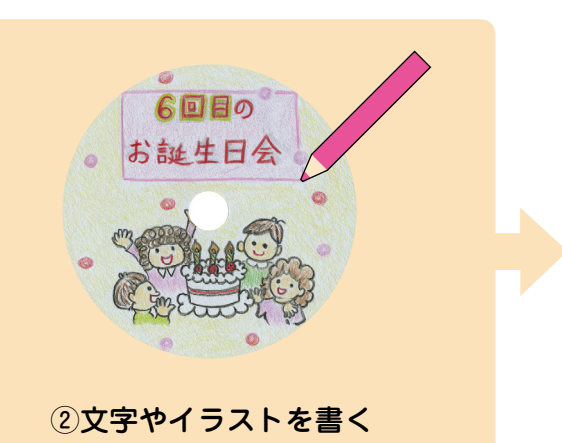

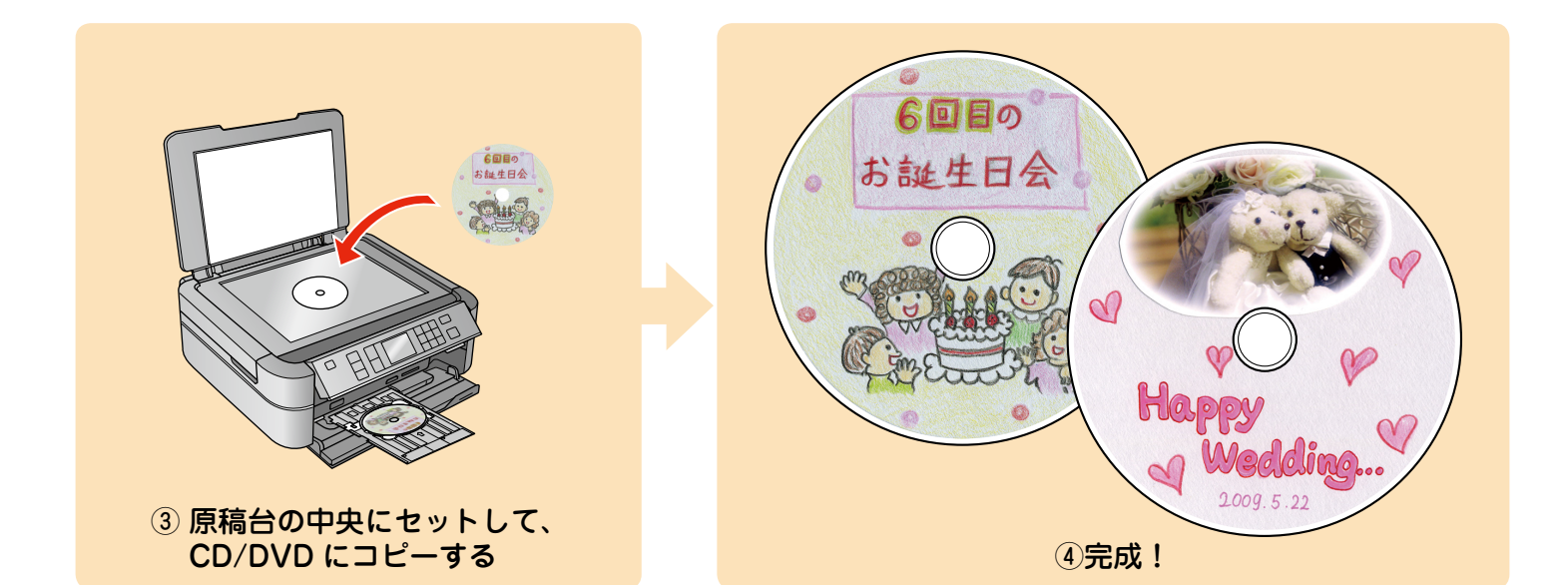

# CD/DVD ケース用のジャケットを印刷

CD/DVD ケース用のジャケットが印刷できます。A4 サイズの用紙に、CD ケースのサイズに レイアウトして印刷します。切り取りガイドに沿って切り取ると、CD ジャケットになります。 選択可能なレイアウトは以下の2種類です。

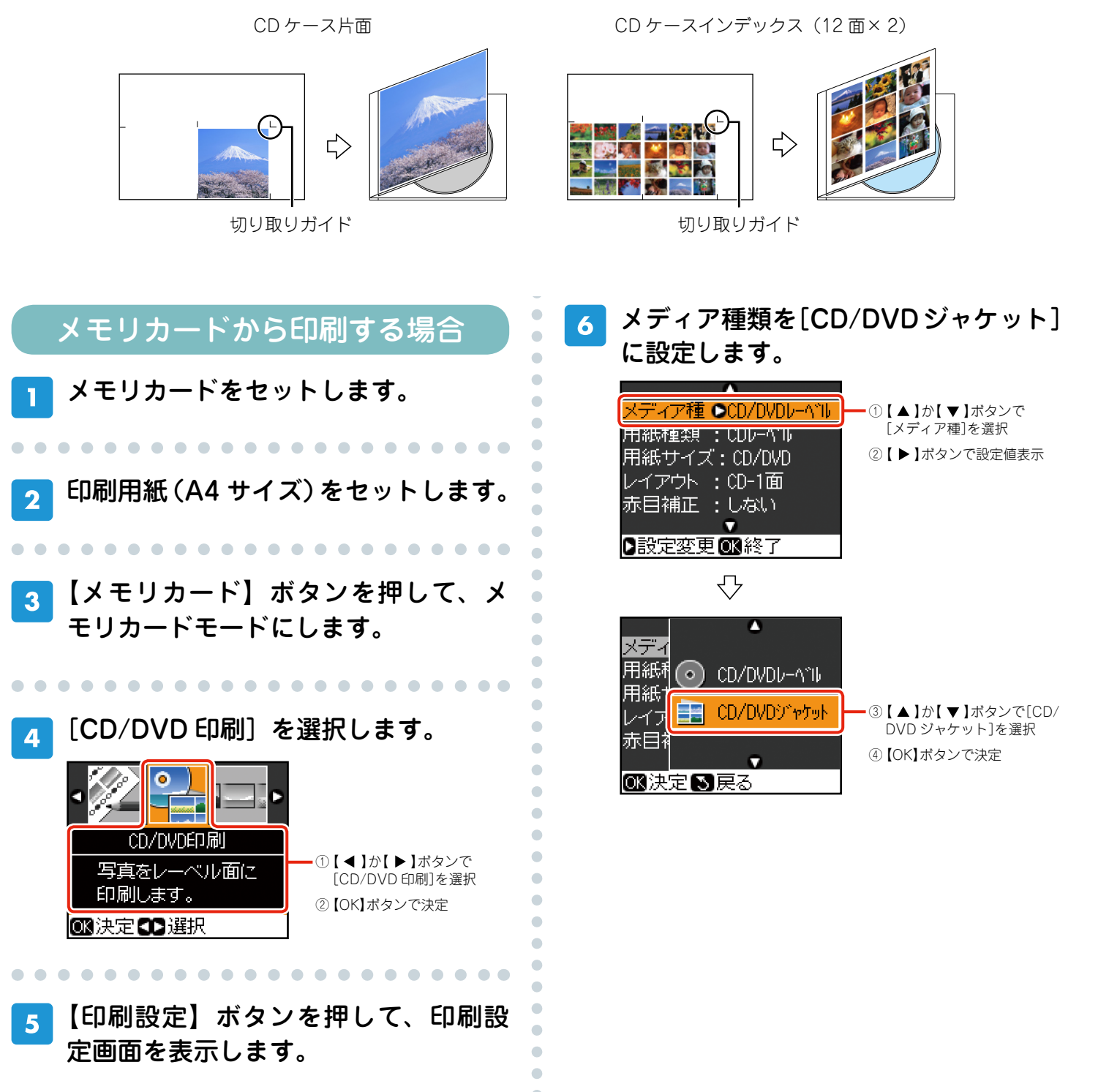

•

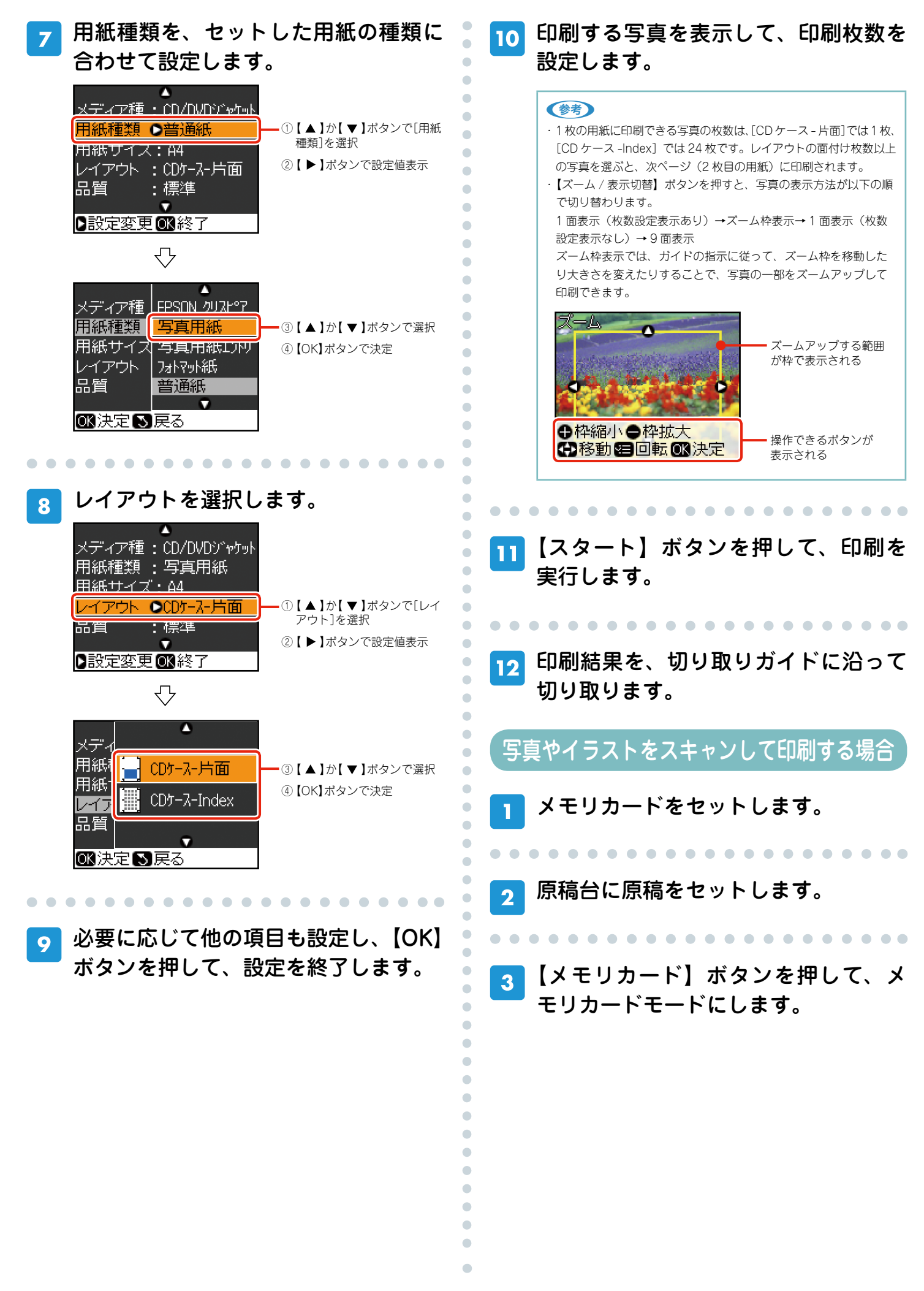

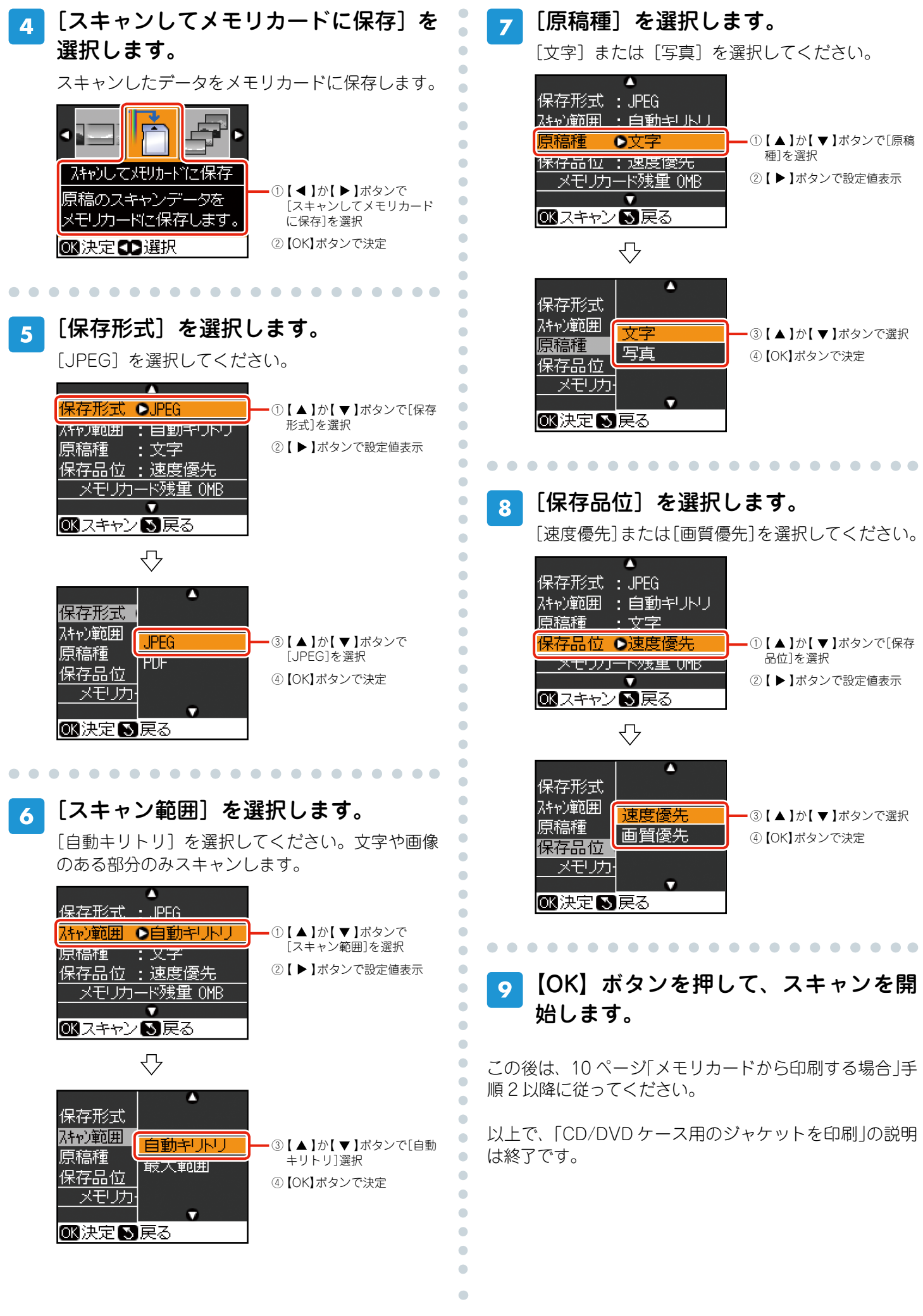

# パソコンから『Epson Print CD』を使って印刷

付属のアプリケーションソフト『Epson Print CD』を使用すると、思い通りに CD/DVD レー ベルの作成と印刷が行えます。背景やイラストのテンプレート、文字のバリエーションが豊富な ので、オリジナルのレーベルが簡単に作成できます。

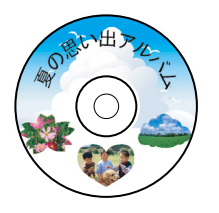

> •

. ...

パソコンで、『Epson Print CD』を起 動します。 デスクトップ上の [Print CD] アイコンをダブル クリックしてください。 Windows の場合 Mac OS X の場合

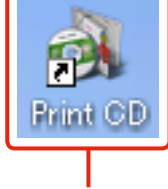

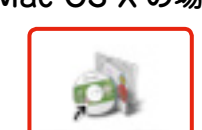

ダブルクリック

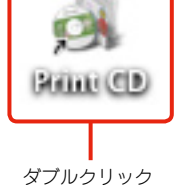

#### 参考

デスクトップ上にアイコンが表示されないときは以下をご覧ください。

#### < Windows の場合>

[スタート] – [すべてのプログラム] – [Epson Software] – [Print CD] の順にクリックします。

#### < Mac OS X の場合>

[ハードディスク] - [アプリケーション] - [Epson Software] - [Print CD] - [Print CD] アイコン順にダブルクリックします。

各種設定をしてレーベルを作成します。 2

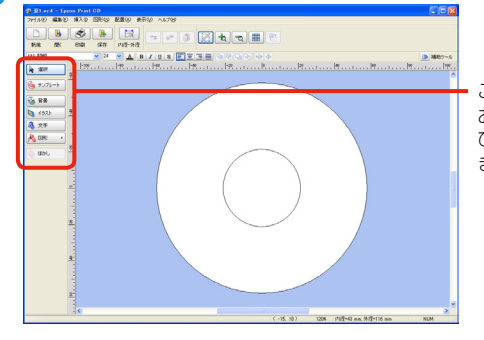

ここのボタンから お好みの操作を選 び、デザインをし ます。

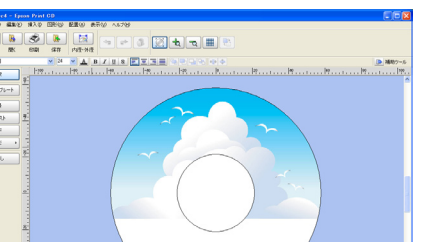

√ (例:背景を挿入)

(例:文字や型抜きした写真を挿入)

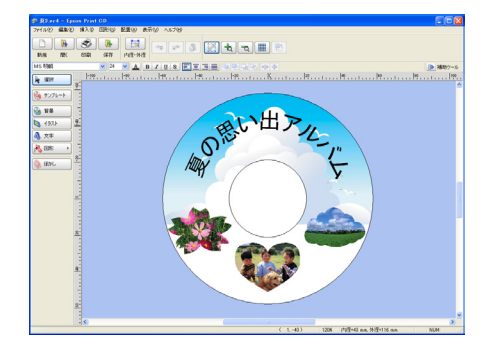

#### (参考)

お手持ちの写真データを挿入するには、[背景]または[イラスト] をクリックして、[ファイル] タブで写真データを指定してください。 ※ 写真を背景にしたいときは [背景] を、複数の写真を挿入した いときには [イラスト] をクリックします。

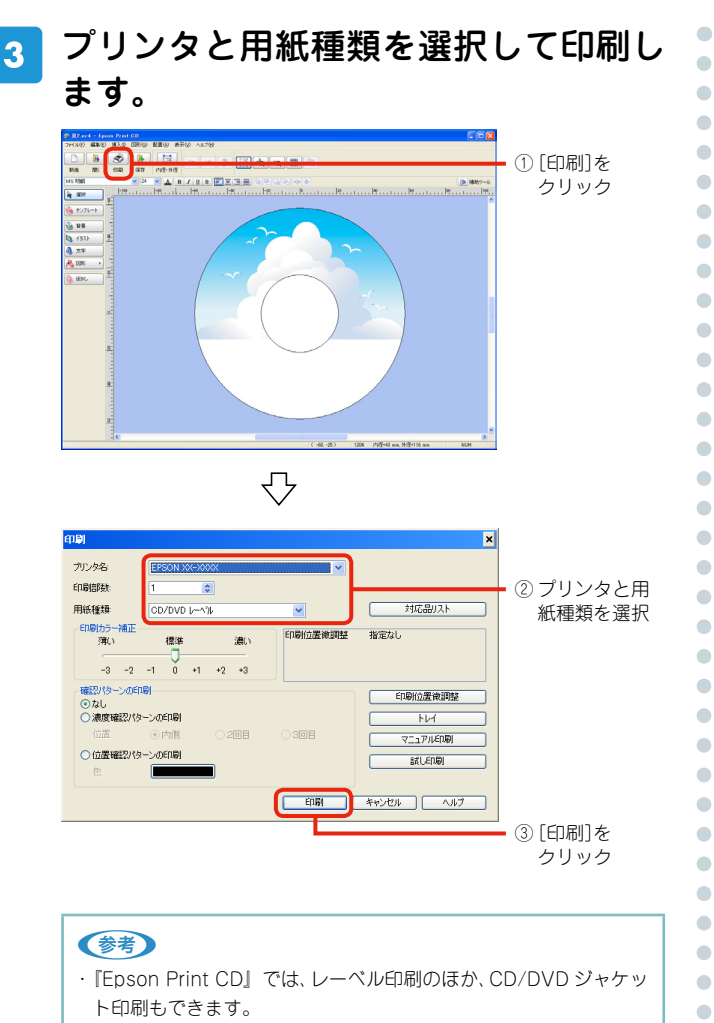

 ソフトウエアの詳しい使い方はアプリケーションソフトのヘルプ をご覧ください。

以上で、「パソコンから『Epson Print CD』を使って印刷」 の説明は終了です。

•

• 

### 『Epson Print CD』を使ったアイデア集

『Epson Print CD』を使って、あなたのアイデアを生かしたオリジナリティあふれる CD/DVD レーベルが作れます。 ここでは、『Epson Print CD』の機能を使って印刷したサンプルをご紹介します。

#### ■ 背景集のデータを使って作成する

『Epson Print CD』に登録されている背景集のデータを使えば、簡単にレーベルが作れます。

- ① 💁 👯 をクリックします。
- [背景集] タブをクリックし、お好みのデザインを選択して [OK] をクリックします。
- ③ ▲ ★★ をクリックして、文字を入力します。
  必要に応じて文字色などを設定して[OK]をクリックします。
- ④文字をお好みの位置に移動します。

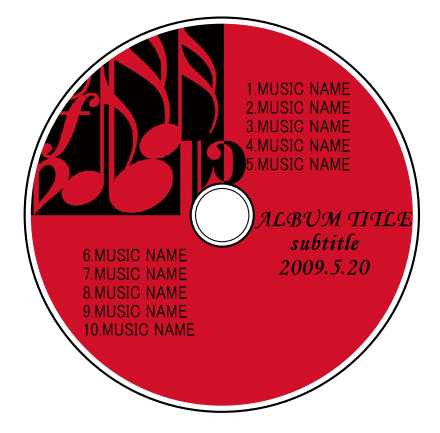

#### ■ 合成パターンと写真を選択して作成する

レーベル面にタイトルと写真を印刷しておくと、データの管理がしやすく便利です。

- 1 💁 📲 をクリックします。
- [合成] タブをクリックし、写真と合成パターンを選択して [OK] をクリックします。
- ③ ▲ ★★ をクリックして、文字を入力します。
  必要に応じて文字色などを設定して [OK] をクリックします。
- ④ 文字をお好みの位置に移動します。

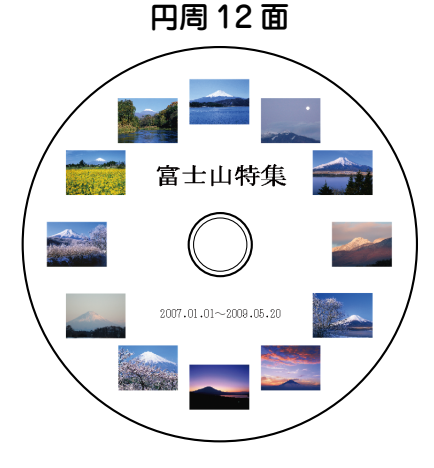

整列下 15 面

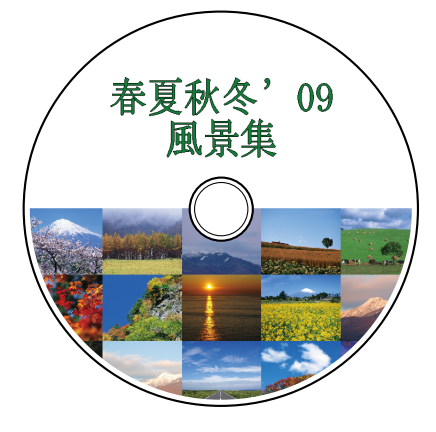

#### ■ ぼかし機能を使って作成する

レーベル面に配置した写真にぼかしをかけると、やわらかい雰囲気のレーベルが作れます。

- ① 🗟 🏭 をクリックします。
- [合成] タブをクリックし、写真と合成パターンを選択して [OK] をクリックします。
- ③ ● をクリックし、ぼかしの設定をして [OK] をクリックします。
- ④ ▲ ★★ をクリックして、文字を入力します。
  必要に応じて文字色などを設定して [OK] をクリックします。
- 5 文字をお好みの位置に移動します。

### ■ 型抜き機能を使って作成する

- レーベル面に型抜きしたイラストや写真を入れて、ポップで楽しいレーベルを作れます。
- ① 💁 🐄 をクリックします。
- ② [単色] タブをクリックし、色面を選択して [OK] をクリック します。
- ③ 💽 🖅 をクリックして、[ファイル] タブをクリックします。
- ④ 写真を選択して、[イラスト調整]をクリックします。
- ⑤ [型抜き] をクリックし、型を選択・調整して [OK] をクリッ クします。
- ⑥ ▲ ★★ をクリックして、文字を入力します。
  必要に応じて文字色などを設定して [OK] をクリックします。
- ⑦ 写真と文字をお好みの位置に移動します。

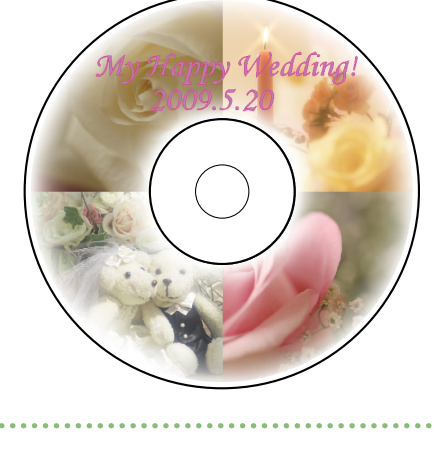

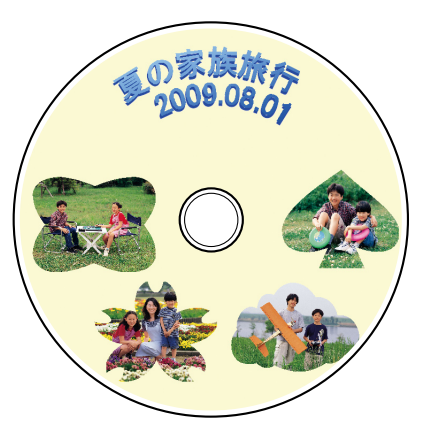

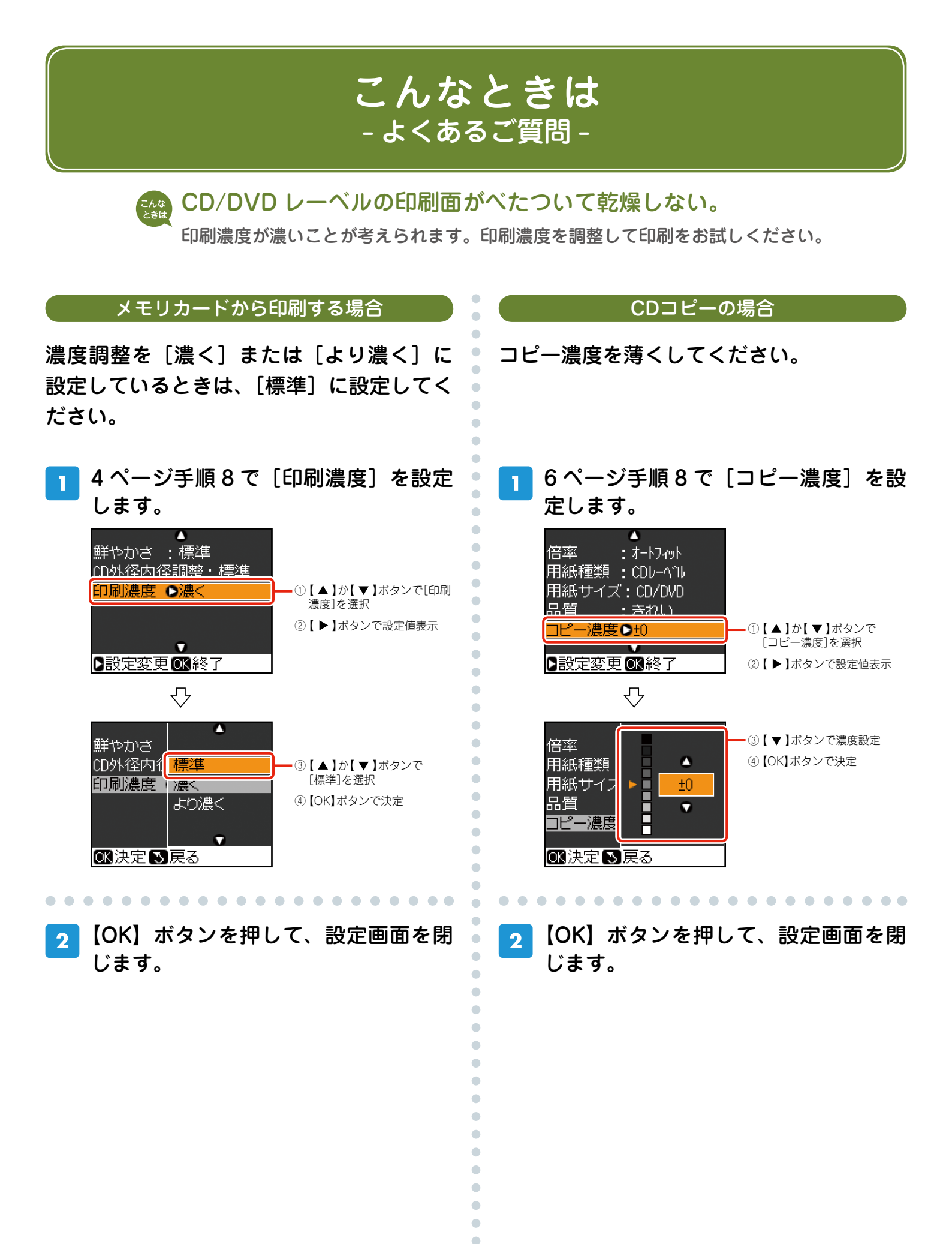

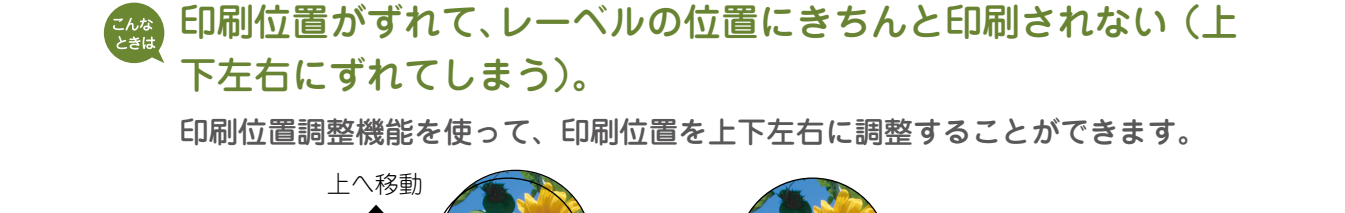

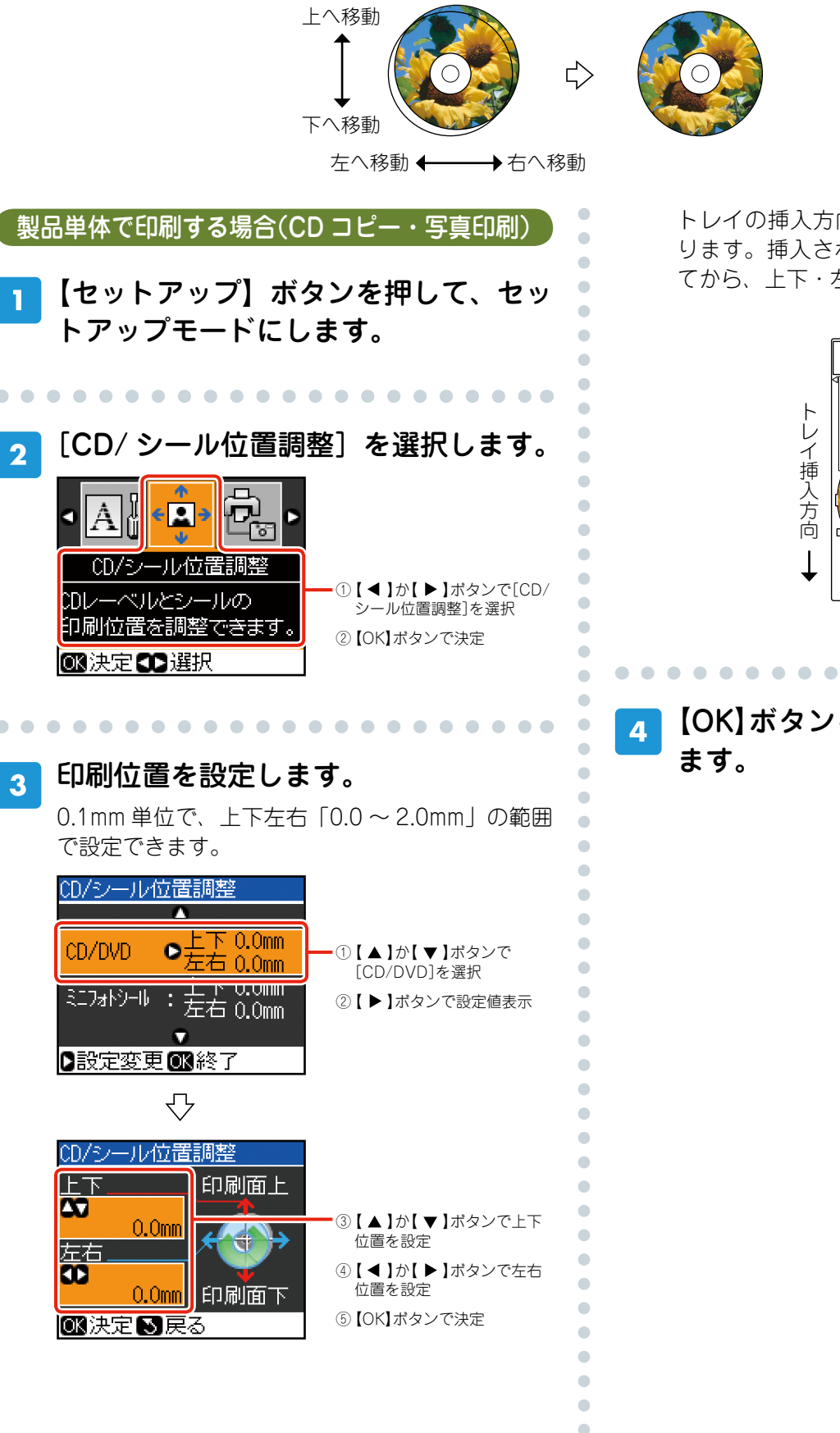

トレイの挿入方向が調整をするときの「下」にな ります。挿入されたトレイを図の向きに持ち替え てから、上下・左右のずれを確認してください。

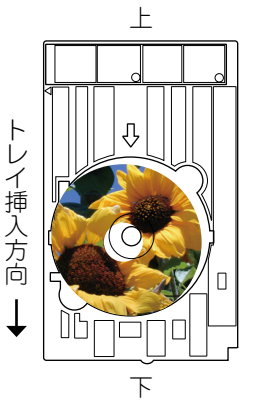

【OK】ボタンを押して、設定画面を閉じ ます。

 $\bullet \bullet \bullet \bullet \bullet \bullet \bullet \bullet \bullet$ 

.

••••

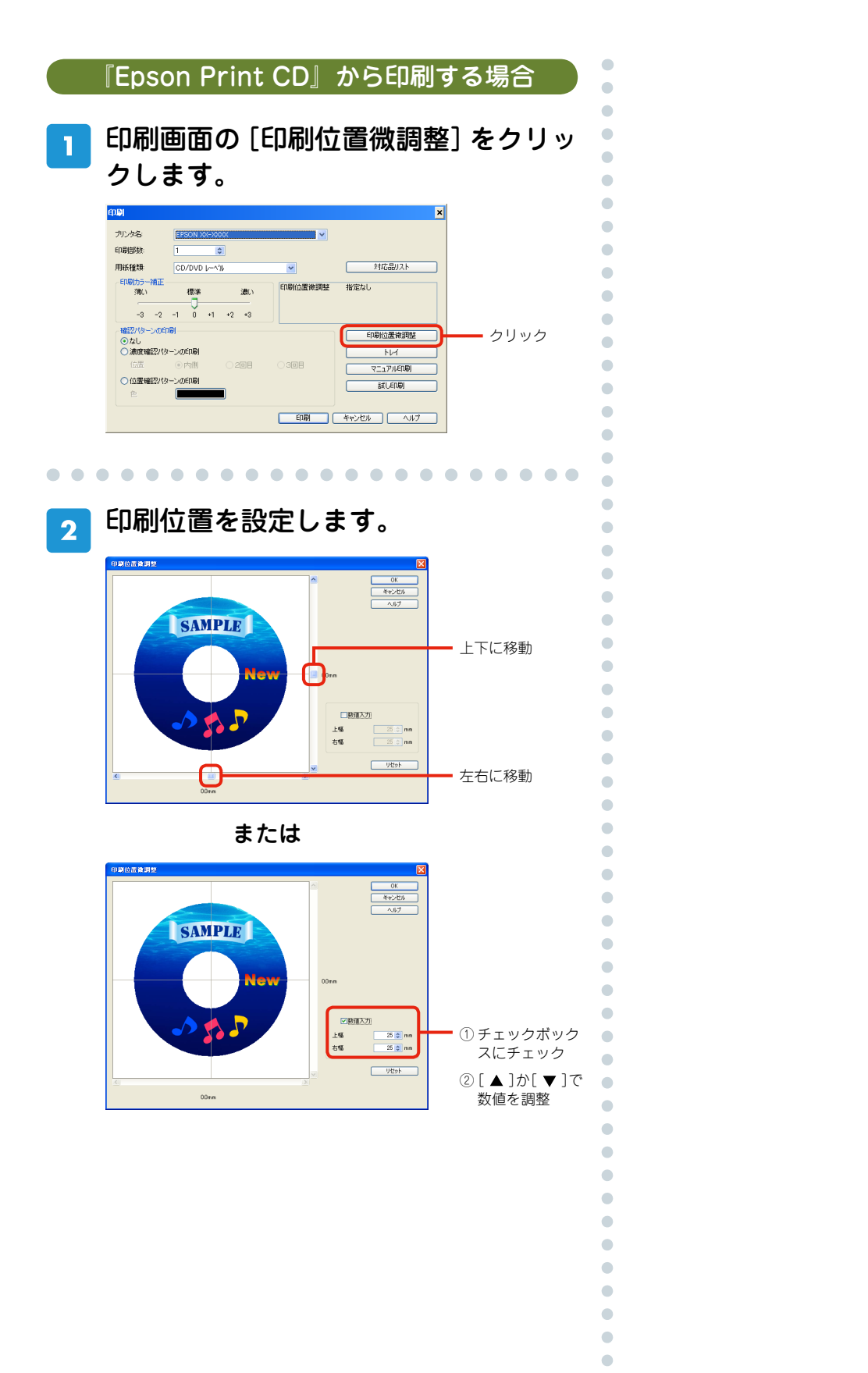